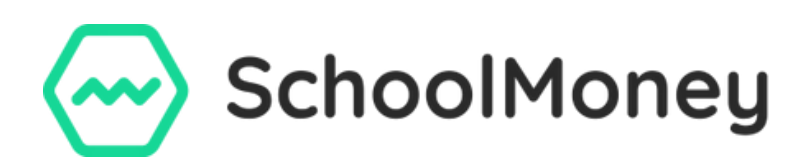

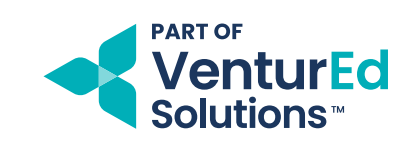

#### SchoolMoney Dashboard

The **SchoolMoney Dashboard** has been specially developed to give you a quick overview of your school's income, arrears, and other crucial information at a glance. This means that you no longer need to go looking for reports to get access to the information you access most frequently. You also have the facility to chase arrears directly from the dashboard, saving you time when contacting parents!

The Dashboard will be the first screen you are presented with when you first log into SchoolMoney, and you will always be able to access it quickly by clicking on the 'Dashboard' tab at the top of your screen. Once you have accessed the Dashboard, you will notice that it is broken down into various widgets as shown below:

| 😔 SchoolMoney                     |                                  |                        |                     | Support                  | Academy       |                |   |                                                 | ¢ه ر.           | 1              | ₿                      | 0                    | 6 | \$ |
|-----------------------------------|----------------------------------|------------------------|---------------------|--------------------------|---------------|----------------|---|-------------------------------------------------|-----------------|----------------|------------------------|----------------------|---|----|
| Deutbourd Poyments Recent Arrears | Dinner Register Club Reg         | ster Cashless Cotering | Til Coshier         | Shop Re<br>6 items selec | ports Admin   | Financial Year | * | Amount Received                                 | *               |                | La                     | st 7 Days            | ~ |    |
| Student                           | Description                      | Туре                   |                     | Amount                   | Last Chased   | Action         |   |                                                 |                 | Amoun<br>£71.0 | t Receive              | bd                   |   |    |
| Guest Glen                        | Breakfast Club                   | Club / Extended Se     | rvices              | £6.00                    |               | Chose          |   |                                                 |                 |                | Club / Ext             | ended                |   | ъl |
| Hook Lydia                        | Breakfast Club                   | Club / Extended Se     | rvices              | £5.00                    |               | Chose          |   |                                                 |                 |                | Services<br>(45.00     |                      |   | ш  |
| Dunn Dani <del>e</del> l          | Breakfast Club                   | Club / Extended Se     | rvic <del>e</del> s | £2.00                    |               | Chose          |   |                                                 |                 | View           | Details                |                      |   | 11 |
|                                   |                                  | View                   | All                 |                          |               |                |   |                                                 |                 | -              | Dinner M               | oney                 |   | ч  |
| Large Debt                        | AA                               | odemic Year 👻          | Recent A            | ctions                   |               | Lost 7 Days    | • | Want to see<br>something new                    | ?               | Ne             | ed Sup                 | oport?               |   |    |
|                                   | -                                |                        | Date                |                          | Action        |                |   | We want to make sure                            | your the key    |                | Need troi<br>support n | ning or<br>esources? | - |    |
|                                   | $\odot$                          |                        | 10 May. 202         | 4                        | User Logged I | n              |   | insights you need to m<br>day to day around sch | oke your<br>ool |                |                        | 3                    |   |    |
| Yes                               | <u> </u>                         |                        | 10 May, 202         | 4                        | User Logged I | n              |   | payments easier.                                |                 |                |                        | <i>2</i> ,           |   |    |
| Check back lo                     | iter for debts or select differe | nt filters.            | 10 May. 202         | 4                        | User Logged I | n              |   | Provide Feedbo                                  | ick             |                |                        | 1                    |   | 2  |

## **Recent Arrears Widget**

The Recent Arrears widget allows you to see the overdue payments from a defined time period.

| Recent Arrears  |                |                          | 6 items select | ted 🗸       | Month to Date 🗸 |
|-----------------|----------------|--------------------------|----------------|-------------|-----------------|
| Student         | Description    | Туре                     | Amount         | Last Chased | Action          |
| Hook Lydia      | Breakfast Club | Club / Extended Services | £5.00          |             | Chase           |
| Dunn Daniel     | Breakfast Club | Club / Extended Services | £2.00          | ,           | Chase           |
| Mouncher Martha | Breakfast Club | Club / Extended Services | £1.00          |             | Chase           |
|                 |                | View All                 |                |             |                 |

When looking at this widget, you can use a drop-down menu to select the desired time period to see debts ranging from the last week, month, financial year (April to April) or academic year (September to September).

You can also use a drop-down menu to select the level of detail you see in the list view. By default, you will see the following:

- Student Name
- Payment Description
- Payment Type
- Amount Due
- Date Last Chased (if previously chased)
- Action button (to allow you to chase the arrears)

If there is some information you do not wish to see in the list view, you can untick those options:

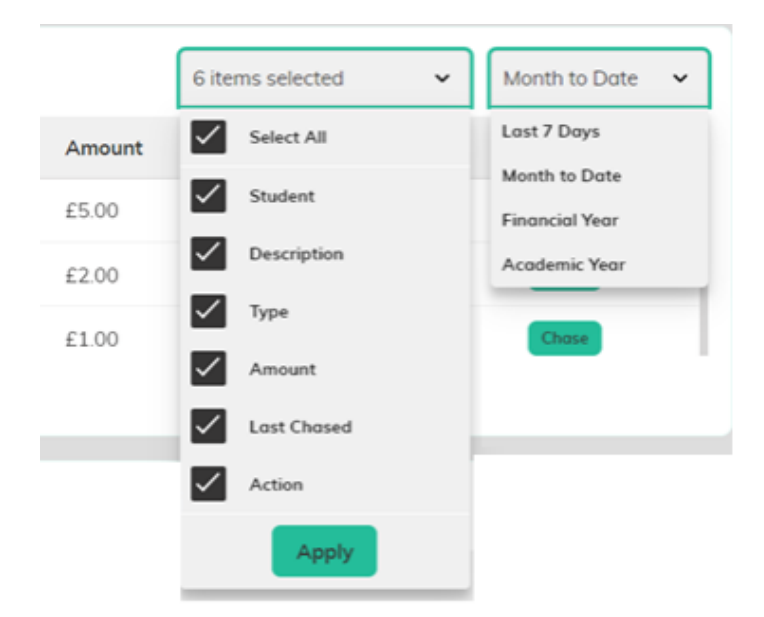

To expand the list view and see more arrears, click on the 'View All' button. You will then see all arrears from your selected time range.

| Recent       | t Arrears        |                           |                          |        |                 |
|--------------|------------------|---------------------------|--------------------------|--------|-----------------|
|              |                  |                           | 5 items selected         | ~      | Academic Year 💌 |
| $\checkmark$ | Student          | Description               | Туре                     | Amount | Last Chased     |
| $\checkmark$ | Darkins Luke     | Breakfast Club            | Club / Extended Services | £5.00  |                 |
| $\checkmark$ | Barr Chrissy     | Breakfast Club            | Club / Extended Services | £5.00  |                 |
| $\checkmark$ | Guest Glen       | Breakfast Club            | Club / Extended Services | £6.00  | ,               |
| $\checkmark$ | Hook Lydia       | Breakfast Club            | Club / Extended Services | £3.00  |                 |
| $\checkmark$ | Dunn Daniel      | Breakfast Club            | Club / Extended Services | £2.00  |                 |
| $\checkmark$ | Morris Paul      | School Dinners            | Dinner Money             | £11.50 | ,               |
| $\checkmark$ | Dorkins Luke     | Breakfast Club            | Club / Extended Services | £5.00  | ,               |
| $\checkmark$ | Barr Chrissy     | Breakfast Club            | Club / Extended Services | £5.00  | ,               |
| $\checkmark$ | Mitchell Richard | trip payment message test | School Trip              | £10.22 | 18 Apr, 2024    |
| $\checkmark$ | Mitchell Paul    | trip payment message test | School Trip              | £10.22 | 22 Apr, 2024    |
|              |                  |                           |                          |        | Back Chase      |
|              |                  |                           |                          |        |                 |

Here you can tick individual arrears, or select them all by ticking the top box. To chase the arrears, click on the green 'Chase' button and tick all / selected students, then press 'Chase' again. When you are finished, click on the 'Back' button.

Once you have sent the chase messages, those arrears will automatically drop off the Recent Arrears list until the following day so you can chase them again if the parents still have not paid.

# Chart Widget

The Chart widget provides you with a quick visual overview of your school's finances, and how those are made up. You can use the dropdown menu to view the chart based on:

- Amount Received
- Amount Overdue
- Amount Refunded
- Amount Forecast (This includes pending payments which have not yet reached their due dates).

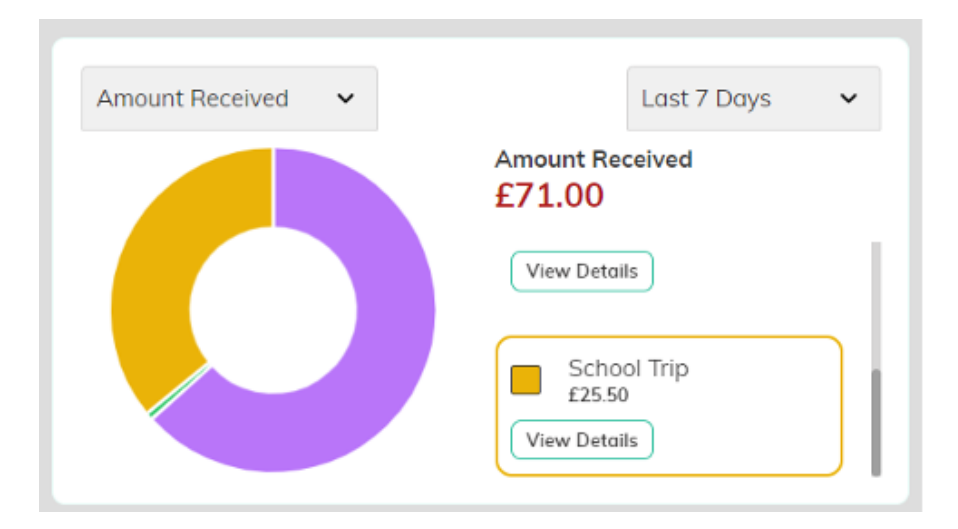

You can use the time period drop-down menu to view the chart based on payments for the week, month, academic year or financial year.

Hovering over a segment will scroll the key to highlight the corresponding payment category. If you wish to drill down on this, you can then click on the 'View Details' button which will take you to a report with a breakdown of that data.

## Large Debt Widget

The Large Debt widget provides you with quick access to a list of any pupils who have overdue arrears exceeding £100.00. You can use the drop-down menu to pick up arrears from the last week, month, academic year, or financial year.

| Large Debt   |                     | Academic Year 🗸 |
|--------------|---------------------|-----------------|
| Student      | Amount              | Action          |
| Morris Paul  | £1,161.90           | Chase           |
| Darkins Luke | £600.00             | Chase           |
| Hook I vdia  | F584 00<br>View All | Chase           |

Press the 'View All' button to expand the list and view all those arrears from the time period you have selected.

| Large Debts  |             |           |                  |                 |
|--------------|-------------|-----------|------------------|-----------------|
|              |             |           | 3 items selected | Academic Year 😽 |
|              | Student     | Amount    | Last Chased      |                 |
| $\checkmark$ | Morris Paul | £1,161.90 | ,                |                 |
|              | Hook Lydia  | £584.00   | ,                |                 |
|              |             |           |                  |                 |
|              |             |           |                  |                 |
|              |             |           |                  |                 |
|              |             |           |                  |                 |
|              |             |           |                  |                 |
|              |             |           |                  |                 |
|              |             |           |                  |                 |
|              |             |           |                  |                 |
|              |             |           |                  | Back Chase      |

Here you can tick individual arrears, or select them all by ticking the top box. To chase the arrears, click on the green 'Chase' button and tick all / selected students, then press 'Chase' again. When you are finished, click on the 'Back' button.

Once you have sent the chase messages, those arrears will automatically drop off the Large Arrears list until the following day so you can chase them again if the parents still have not paid.

### **Recent Actions Widget**

The Recent Actions widget provides you with an audit trail of certain actions taken in SchoolMoney. As with the other widgets, you can use the drop-down menu to pick up activity from the last week, month, financial or academic year.

| Recent Actions |             | Last 7 Days | ~ |
|----------------|-------------|-------------|---|
| Date           | Action      |             |   |
| 10 May, 2024   | Chase Sent  |             |   |
| 10 May, 2024   | Chase Sent  |             |   |
| 10 May, 2024   | User Logged | In          |   |
|                | View All    |             |   |

This will log information about actions that have been taken in your system including:

- School users logging into the system
- Club and Dinner payments being made available
- Payments being switched online or offline
- Payment reminders and chaser messages being sent to parents
- Payments being written off
- Refunds being processed.

You will be able to see the time, date and username for each action that was logged.

Click on the 'View All' button to expand the list. Certain actions have a 'View' button which you can click to be taken to the relevant area of the system.

When you are finished, press the 'Back' button.

| Recent Action | ns        |                                                                                           |                    |                 |
|---------------|-----------|-------------------------------------------------------------------------------------------|--------------------|-----------------|
|               |           |                                                                                           | 5 items selected 👻 | Academic Year 🗸 |
| Date          | Time      | Description                                                                               | Username           | Action          |
| 08 May, 2024  | 09:20 AM  | Payment Written Off<br>A Write Off for Morris Paul for Breakfast Club has been processed. | Support            | View            |
| 08 May, 2024  | 09:20 AM  | Payment Written Off<br>A Write Off for Morris Paul for School Dinners has been processed. | Support            | View            |
| 08 May, 2024  | 09:20 AM  | User Logged In<br>Support has logged into SM                                              | Support            |                 |
| 03 May, 2024  | 12:57 PM  | User Logged In<br>Support has logged into SM                                              | Support            |                 |
| 03 May, 2024  | 12:54 PM  | User Logged In<br>Support has logged into SM                                              | Support            |                 |
| 02 May, 2024  | 03:02 PM  | User Logged In<br>Support has logged into SM                                              | Support            |                 |
| 01 May, 2024  | 02:05 PM  | Club Available<br>Afterschool Club is now available for booking for Parents               | Support            | View            |
| 01 May. 2024  | 02:05 PM  | User Logged In<br>Support has logged into SM                                              | Support            |                 |
| 01 May 2024   | 11.10 ALA | User Logged In                                                                            | Cunnart            |                 |
|               |           |                                                                                           |                    | Back            |

## Feedback and Support Widgets

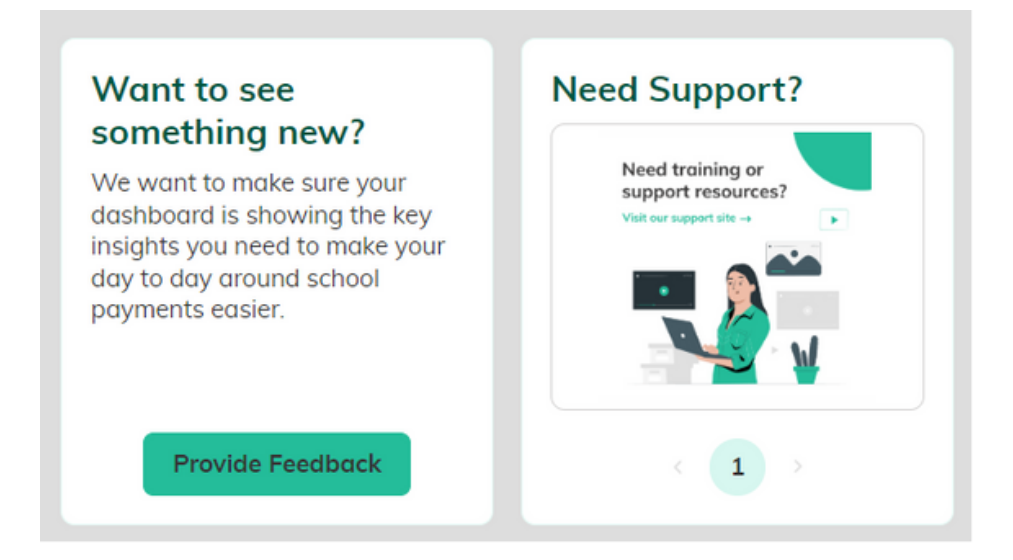

If you have any feedback about our Dashboard, for example:

other information you would like to be included, what you like or dislike about it, or how we could improve this for you, we would be very grateful if you could click on the 'Provide Feedback' button and complete the supplied form.

To access our customer support pages, click on the 'Need Support?' area, where you will find a wealth of articles and tutorial videos to help you navigate the entire SchoolMoney system.